## Anleitung zur Benutzung der EU-Datenbank für verbindliche Zolltarifauskünfte:

| 🖉 YZTA - Windows Internet Explorer                                                                                                    | _@×                                                                                    |
|----------------------------------------------------------------------------------------------------|----------------------------------------------------------------------------------------|
| So v Mathematical Action Control Control Contr | 🔽 🗟 🐓 🗙 🔎 Bing 🖉 🖓                                                                     |
| 🖕 Favoriten 👍 🔁 Vorgeschlagene Sites 🔹 🖉 BERUFENET, Berufsinformat 🔮 dguv Berufsgenossenschaften 📈 IHK (2) 👹 IHK Lahndill 🖉 intranet Startseite 👹 Intranet 🖉 Kostenlose Hotmail 🖉 VST-Web - Anmeld                                                                                                    | ung 📼 WC-Wir über uns-Creditref 🙋 Web Slice-Katalog 🔻 🚼 weber grill - Google-Suche 💦 👋 |
| VZTA                                                                                                    | 🟠 🔹 🔂 🔹 🚍 🖶 🔹 Seite 🔹 Sicherheit 👻 Extras 🛛 🔞 🖛 🎽                                      |
| Europäische Kommission<br>Steuern und Zollunion                                                                                                    | Kontakt   Suche   Rechtlicher Hinweis (▽ Deutsch (de)<br>Douterte<br>Douterte          |
| Die Europäische Kommission> Steuern und Zollunion> Datenbanken> European Binding Tariff Information (EBTI)                                                                                                    | Briefkasten   Suche<br>Hilfe   Information   Häufige Fragen                            |
| Europäische Verbindliche Zolltarifauskünfte (EVZTA)                                                                                                    | time ; ; ; internation ; risange risgen                                                |
| Auf dieser Web-Seite erhalten Sie Zugang zu den Verbindlichen Zolltarifauskünften (VZTA).                                                                                                    |                                                                                        |
|                                                                                                    |                                                                                        |
| Fur weitere Informationen zu VZTA, klicken Sie nier.                                                                                                    |                                                                                        |
| Für Auskünfte zu einer bestehenden VZTA können Sie sich an die Zollverwaltung des Mitgliedstaates wenden, der sie erteilt hat. Beachten<br>Auskünfte erteilen kann, wie dies die Datenschutzbestimmungen zulassen.                                                                                                    | Sie jedoch, dass eine Verwaltung nur soweit                                            |
| Wenn Sie eine VZTA für Ihre Ware benötigen, füllen Sie einen Antrag aus und senden ihn an die zuständige Zollverwaltung.                                                                                                    |                                                                                        |
| Enter                                                                                                    |                                                                                        |
|                                                                                                    |                                                                                        |
|                                                                                                    | Internet   Geschützter Modus: Inaktiv                                                  |
| 💴 🖓 🖉 🥃 🚿 🞹 🦃 🛓 🎿 🖳 🔯 🔛                                                                                                    | UE 🕆 📆 💊 25.04.2012 💻                                                                  |
|                                                                                                    |                                                                                        |

Button "Enter" anklicken

| SVZTA-Abfrage - Windows Internet Explorer                                                                                                    |                                                                 |
|----------------------------------------------------------------------------------------------------|-----------------------------------------------------------------|
| 🌀 🕤 💌 🗈 http://ec.europa.eu/taxation_customs/dds2/ebti/ebti_consultation.jsp?l.ang=de                                                                                                    | <b>₽</b> •                                                      |
| 🖕 Favoriten 👍 🔁 Vorgeschlagene Sites 🔹 🙆 BERUFENET, Berufsinformat 🔮 dguv Berufsgenossenschaften 🗷 IHK (2) 🏈 IHK Lahndill 👩 intranet Startseite 🟈 Intranet 🐔 Kostenlose Hotmail 🥭 VST-Web - Anmeldung 📼 VVC-Wir über uns-Creditref 🙋 Web Silce-Katalog 🔹 🔧 | eber grill - Google-Suche                                       |
| 📓 v ZTA-Abfrage 🔂 👻 🖂 🌧 🔹 Seite 🕶                                                                                                    | iicherheit 🔹 Extras 🗸 🔞 🕶 🂙                                     |
| Europäische Kommission<br>Steuern und Zollunion<br>Die Europäische Kommission > Steuern und Zollunion > Datenbanken > BTI Consultation > BTI                                                                                                    | Deutsch (de)<br>Douant<br>Douant<br>Holt<br>Briefkasten   Suche |
| Hilfe   Informa                                                                                                    | ion   Häufige Fragen                                            |
| VZTA-Abfrage                                                                                                    | aktualisiert:: 24-04-2012                                       |
| VZTA-Abfrage                                                                                                    |                                                                 |
| Sie können Ihre Abfrage starten, indem Sie ein bestimmtes Land, eine VTZA-Nummer, das Gültigkeitsdatum, eine Nomenklatur-Code oder eine Warenbeschreibung angeben.          Erteilandes Land                                                               | nit                                                             |
|                                                                                                    |                                                                 |
| artig                                                                                                    | 🐴 🕶 🔍 100% 💌 🎢                                                  |
| 🕼 🛃 🚰 🚔 🛞 🥵 🎒 🖉 🖉 🦉 🔛                                                                                                    | * 🔁 🔥 15:49<br>25.04.2012 💻                                     |

Wenn es sich um eine allgemeine Recherche handelt, d. h. keine Daten zu einer bestimmten VZTA vorliegen, kann entweder

- nach der Zolltarifnummer (Nomenklatur-Code)
   oder
- nach Stichwort bzw. Warenbeschreibung gesucht werden.

Die Suche kann auch kombiniert werden. Bei klaren technischen Begriffen ist die Suche häufig ergiebiger. **Beispiel A:** Suche unter Stichwort "Lagerbuchse" – Button "Abfrage" anklicken – Weiter mit Seite 5. Beispiel B: Der Suchbegriff ist noch nicht klar definiert – Button "Blättern" anklicken

| 🖉 Stichwort - Windows Internet Explorer                                                                          | <u>_8</u> ×                                                                                                    |
|----------------------------------------------------------------------------------------------------|----------------------------------------------------------------------------------------------------|
| 🚱 💿 🗢 🛄 http://ec.europa.eu/taxation_customs/dds2/ebti/ebti_keyword_search.jsp?Lang=de&refcountry=&reference=&va | aktartdate=&valkrattdateto=&valenddate=&valenddateto=&suppldate=&nomenct=&nomencto=&keywordsearch=Lagerbuchse&r 🗹 🗟 😚 🗙 🔎 Bing                                                 |
| 😭 Favoriten 🛛 🙀 🖸 Vorgeschlagene Sites 👻 🤌 BERUFENET, Berufsinformat 🥗 dguv Berufsgenossenschaften 💹 IHK (2      | 2) 💋 IHK Lahndil 😰 intranet Startseite 💋 Intranet 🙋 Kosteniose Hotmail 🙋 VST-Web - Anmeldung 🥌 VVC-Wir über uns-Creditref 🙋 Web Slice-Katalog 🔹 🔧 weber grill - Google-Suche 👘 |
| Stichwort                                                                                                    | 🚹 • 🕤 - 🖻 🖶 Seite • Sicherheit • Extras • 😥 • 🎽                                                                                                    |
| Europäische Kommission<br>Steuern und Zollunion                                                                  | Kontakt   Suche   Rechtlicher Hinweis (V Deutsch (de)                                                                                                    |
| Die Europaische Kommission > steuern und Zollunion > Datenbanken > Bill Consultation > Keywords                  | Brierkasten   Suche<br>Hilfe   Information   Häufige Fragen                                                                                                    |
|                                                                                                    | Stichwort                                                                                                    |
| Suche mit Stichwörtern Lagerbuchse                                                                               | Suche mit Stichwörtern                                                                                                    |
|                                                                                                    |                                                                                                    |
| Fertig                                                                                                    | 🖌 🖌 🚱 Internet   Geschützter Modus: Inaktiv 🎼 🚽 🔩 100% 🚽 🖉                                                                                                    |
| 🎦 🖓 🖉 🥞 🌾 🖲 🧬 🔔 🧟 💦 🖳                                                                                            | DE 🕆 🖗 🕼 25.04.2012 🎞                                                                                                    |
| Diese Maske erscheint:                                                                                           |                                                                                                    |

Diese Maske erscheint:

Begriff "Lagerbuchse" als Stichwort eingeben und den Button "Suche mit Stichwörtern" anklicken.

| Stichwort - Windows Internet Explorer                                                                                                    |                                                                                         |                                                                           |  |  |  |
|----------------------------------------------------------------------------------------------------|-----------------------------------------------------------------------------------------|---------------------------------------------------------------------------|--|--|--|
| 💽 🗢 🧱 http://ec. <b>europa.eu</b> /taxation_customs/dds2/ebti/ebti_keyword_search.jsp                                                                                                    | ?Lang=de&refcountry=&reference=&valstartdate=&valstartdateto=&valenddate=&valenddateto= | :8suppldate=8nomenct=8nomencto=8keywordsearch=Lagerbuchse& 🔽 🗟 😽 🗙 🔎 Bing |  |  |  |
| Favoriten 🙀 🕞 Vorgeschlagene Sites 🔹 🖉 BERUFENET, Berufsinformat 🥸 dguv Berufsgenossenschaften 🗷 IHK (2) 👹 IHK Lahndill 🖉 intranet Startseite 🍏 Intranet Review Roten in 🖉 VST-Web - Anmeldung 📼 WC-Wir über uns-Creditref 🖉 Web Silce-Katalog 🔹 🔧 weber grill - Google-Suche |                                                                                         |                                                                           |  |  |  |
| Stichwort                                                                                                    |                                                                                         | 🚹 👻 🖂 🌧 🔹 Seite 👻 Sicherheit 👻 Extras 🛛 🔞                                 |  |  |  |
| Europäische Kommission<br>Steuern und Zollunion                                                                                                    | > BTI Consultation > Keywords                                                           | Kontakt   Suche   Rechtlicher Hinweis ⊽ Deutsch (de)                      |  |  |  |
|                                                                                                    | Ctichuraut                                                                              | Hilfe   Information   Häufige Fragen                                      |  |  |  |
|                                                                                                    | Suchwort                                                                                |                                                                           |  |  |  |
| Suche mit Stichwörtern Lagerbuchse                                                                                                    | Suche mit Stichwörtern                                                                  |                                                                           |  |  |  |
|                                                                                                    |                                                                                         |                                                                           |  |  |  |
|                                                                                                    |                                                                                         |                                                                           |  |  |  |
| LAGEREINHEIT MIT WÄLZLAGER                                                                                                    |                                                                                         |                                                                           |  |  |  |
|                                                                                                    |                                                                                         |                                                                           |  |  |  |
|                                                                                                    |                                                                                         |                                                                           |  |  |  |
|                                                                                                    |                                                                                         |                                                                           |  |  |  |
|                                                                                                    |                                                                                         |                                                                           |  |  |  |
|                                                                                                    |                                                                                         |                                                                           |  |  |  |
|                                                                                                    |                                                                                         |                                                                           |  |  |  |
|                                                                                                    |                                                                                         |                                                                           |  |  |  |
|                                                                                                    |                                                                                         |                                                                           |  |  |  |
|                                                                                                    |                                                                                         |                                                                           |  |  |  |
|                                                                                                    |                                                                                         |                                                                           |  |  |  |
|                                                                                                    | LAB                                                                                     |                                                                           |  |  |  |
|                                                                                                    | LABUNGSPROFIL                                                                           |                                                                           |  |  |  |
| LAJUST SOCKEN                                                                                                    |                                                                                         | LAKEN                                                                     |  |  |  |
| LAKRITZ                                                                                                    |                                                                                         |                                                                           |  |  |  |
|                                                                                                    |                                                                                         |                                                                           |  |  |  |
| LAKTID-CAPROLAKTON-COPOLYMER                                                                                                    | LAKTOSE                                                                                 | LAMBDA                                                                    |  |  |  |
| LAMBDA-CYHALOTHRIN                                                                                                    | LAMBDASONDE                                                                             | LAMBORGHINI                                                               |  |  |  |
|                                                                                                    |                                                                                         | Nächste Seite                                                             |  |  |  |
|                                                                                                    |                                                                                         |                                                                           |  |  |  |
|                                                                                                    |                                                                                         | 🛆 Totarnat I Garchiltster Moduer Toaltiv 💷 🕼 - 🕸 10001 -                  |  |  |  |
|                                                                                                    |                                                                                         |                                                                           |  |  |  |
| start 🛛 🧠 🗾 🔚 🌾 🛃 🚵 🖤 🎎                                                                                                    |                                                                                         | DE 🕺 📜 🚺 27.04.2012                                                       |  |  |  |

Das Stichwort "Lagerbuchse" aus der Liste auswählen.

- Die VZTA-Abfrage (siehe Seite 3) erscheint wieder mit dem ausgewählten Stichwort "Lagerbuchse"
  Zum Starten der Recherche/Suche den Button "Anfrage starten" anklicken

|                                                                                                    | pa.eu/taxation_customs/dds2/ebti/ebti_consult                                                                                                    | ation.jsp?Lang=de⟪=de&refcountry=&reference=&valstartdate=&valstartc                                                                                                    | ateto=&valenddate=&valenddateto                                                                                                    | =8suppIdate=8nomenc=8nomencto=8                                                                                                    | Skeywordsearch=Lagerbu 🔽 🔛 👉 🔀 🎾 Bi                                                                                                    | ng                                        |
|----------------------------------------------------------------------------------------------------|----------------------------------------------------------------------------------------------------|----------------------------------------------------------------------------------------------------|----------------------------------------------------------------------------------------------------|----------------------------------------------------------------------------------------------------|----------------------------------------------------------------------------------------------------|-------------------------------------------|
| ten 🛛 🚖 🔁 Vorgesc                                                                                                    | chlagene Sites 👻 🙆 BERUFENET, Berufsinfor                                                                                                    | mat 墬 dguv Berufsgenossenschaften 🛛 IHK (2) 🍯 IHK Lahndill 💋 intr                                                                                                    | anet Startseite 🏼 💋 Intranet 🙋 K                                                                                                    | ostenlose Hotmail 🙋 VST-Web - Anm                                                                                                    | eldung 🔄 VVC-Wir über uns-Creditref 🙋 Web :                                                                                                    | Slice-Katalog 🝷 🚼 weber grill - Google-Si |
| Abfrage                                                                                                    |                                                                                                    |                                                                                                    |                                                                                                    |                                                                                                    | 🟠 • 🖾 - 🗉                                                                                                    | 🗈 🌐 🔹 Seite 👻 Sicherheit 👻 Extras         |
|                                                                                                    | Beginn der Gunigkeitsdader († 171010                                                                                                    | [change] Bis [ [cha                                                                                                    | angej                                                                                                    |                                                                                                    |                                                                                                    |                                           |
| 1                                                                                                    | Ende der Gültigkeitsdauer (TT/MM/J                                                                                                    | (change] Bis                                                                                                    | ange]                                                                                                    |                                                                                                    |                                                                                                    |                                           |
| 1                                                                                                    | Neu seit (TT/IMM/JJJJ)                                                                                                    | [change]                                                                                                    |                                                                                                    |                                                                                                    |                                                                                                    |                                           |
| 1                                                                                                    | Nomenklatur-Code                                                                                                    | Von Bis                                                                                                    |                                                                                                    |                                                                                                    |                                                                                                    |                                           |
| 1                                                                                                    | Stichwort                                                                                                    | Lagerbuchse OR LAGERBUCHSE                                                                                                    | Blättern                                                                                                    |                                                                                                    |                                                                                                    |                                           |
| 1                                                                                                    | Warenbeschreibung                                                                                                    |                                                                                                    |                                                                                                    |                                                                                                    |                                                                                                    |                                           |
|                                                                                                    | Geordnet nach                                                                                                    | <b>•</b>                                                                                                    |                                                                                                    |                                                                                                    |                                                                                                    |                                           |
|                                                                                                    |                                                                                                    | Abfrage starten                                                                                                    |                                                                                                    |                                                                                                    |                                                                                                    |                                           |
|                                                                                                    | Tinns zur Freitextsuche                                                                                                    |                                                                                                    |                                                                                                    |                                                                                                    |                                                                                                    |                                           |
|                                                                                                    | denen zumindest eine der Zeichenfolge a<br>Beispielsuche                                                                                                    | en werden. Die Zeichennorgen werden darch Ando gedennit, die Vzi Aen<br>unftriff.                                                                                                    | zu ernallen, in Genen alle zeiche                                                                                                    | nnoigen entrialten sind, «venn die .                                                                                                    | zaichenioligen mit OK geltennit werden, ennalten                                                                                                    |                                           |
|                                                                                                    |                                                                                                    | 17 Ergebnisse e                                                                                                    | entsprechen der Beschreibu                                                                                                    | ng                                                                                                    |                                                                                                    |                                           |
|                                                                                                    |                                                                                                    |                                                                                                    |                                                                                                    |                                                                                                    |                                                                                                    |                                           |
|                                                                                                    |                                                                                                    |                                                                                                    |                                                                                                    |                                                                                                    |                                                                                                    | 1 - 17                                    |
| VZTA-N                                                                                                    | lummer Nomer                                                                                                    | ıklatur-Code                                                                                                    | Gültig ab                                                                                                    | Gültig bis                                                                                                    | Anzahl der Bilder                                                                                                    | 1 - 17                                    |
| VZTA-N                                                                                                    | lummer Nomer<br>10/11-1 732690                                                                                                    | iklatur-Code                                                                                                    | Gültig ab<br>28/12/2011                                                                                                    | Gültig bis<br>27/12/2017                                                                                                    | Anzahl der Bilder<br>0                                                                                                    | 1 - 17                                    |
| VZTA-N<br>DE1433<br>DE1432                                                                                                    | lummer Nomer<br>10/11-1 73269/<br>19/11-1 73269/                                                                                                    | iklatur-Code<br>}************************************                                                                                                    | Gültig ab<br>28/12/2011<br>28/12/2011                                                                                                    | Gültig bis<br>27/12/2017<br>27/12/2017                                                                                                    | Anzahl der Bilder<br>0<br>0                                                                                                    | 1 - 17                                    |
| VZTA-N<br>DE1433<br>DE1432<br>DE1433                                                                                                    | Nummer         Nomer           10011-1         732690           19011-1         732690           1111-1         732690                                                                                                    | iklatur-Code<br>}************************************                                                                                                    | Gültig ab<br>28/12/2011<br>28/12/2011<br>28/12/2011                                                                                                    | Gültig bis<br>27/12/2017<br>27/12/2017<br>27/12/2017                                                                                                    | Anzahl der Bilder<br>0<br>0<br>0                                                                                                    | 1 - 17                                    |
| VZTA-N<br>DE1433<br>DE1432<br>DE1433<br>DE1433                                                                                                    | Nummer         Nomer           10011-1         732690           19011-1         732690           1111-1         732690           309-1         84830                                                                                                    | nklatur-Code<br>}************************************                                                                                                    | Gültig ab<br>28/12/2011<br>28/12/2011<br>28/12/2011<br>04/03/2009                                                                                                    | Gültig bis<br>27/12/2017<br>27/12/2017<br>27/12/2017<br>27/12/2017<br>03/03/2015                                                                                                    | Anzahl der Bilder<br>0<br>0<br>0<br>0                                                                                                    | 1 - 17                                    |
| VZTA-N<br>DE1433<br>DE1432<br>DE1433<br>DE1433<br>DE1433<br>DE14610                                                                                                    | Nummer         Nomer           10/11-1         73269/           19/11-1         73269/           11/11-1         73269/           3/09-1         84830           0/09-1         74199/                                                                                                    | nklatur-Code<br>}************************************                                                                                                    | Gültig ab<br>28/12/2011<br>28/12/2011<br>28/12/2011<br>04/03/2009<br>31/03/2009                                                                                                    | Gültig bis<br>27/12/2017<br>27/12/2017<br>27/12/2017<br>03/03/2015<br>30/03/2015                                                                                                    | Anzahl der Bilder<br>0<br>0<br>0<br>0<br>0                                                                                                    | 1 - 17                                    |
| VZTA-N<br>DE1433<br>DE1432<br>DE1433<br>DE1433<br>DE1433<br>DE14610<br>DE4284                                                                                                    | Nummer         Nomer           10/11-1         73269/           19/11-1         73269/           11/11-1         73269/           3/09-1         84833/           0/09-1         74199/           //10-1         84833/                                                                                                    | nklatur-Code<br>}************************************                                                                                                    | Gültig ab<br>28/12/2011<br>28/12/2011<br>28/12/2011<br>04/03/2009<br>31/03/2009<br>24/06/2010                                                                                                    | Gültig bis<br>27/12/2017<br>27/12/2017<br>27/12/2017<br>03/03/2015<br>30/03/2015<br>23/06/2016                                                                                                    | Anzahl der Bilder<br>0<br>0<br>0<br>0<br>0<br>0<br>0                                                                                                    | 1 - 17                                    |
| VZTA-N<br>DE1433<br>DE1432<br>DE1433<br>DE1433<br>DE1433<br>DE1433<br>DE14510<br>DE4284<br>DE4285                                                                                      | Nummer         Nomer           10/11-1         73269(           19/11-1         73269(           11/11-1         73269(           3/09-1         84833(           0/09-1         74199(           1/10-1         84833(           1/10-1         84833(                                                                                                    | kklatur-Code<br>}************************************                                                                                                    | Gultig ab<br>28/12/2011<br>28/12/2011<br>28/12/2011<br>04/03/2009<br>31/03/2009<br>24/06/2010<br>24/06/2010                                                                                                    | Gültig bis<br>27/12/2017<br>27/12/2017<br>27/12/2017<br>03/03/2015<br>30/03/2015<br>23/06/2016<br>23/06/2016                                                                                                    | Anzahl der Bilder<br>0<br>0<br>0<br>0<br>0<br>0<br>0<br>0                                                                                                    | 1 - 17                                    |
| VZTA-N<br>DE1433<br>DE1432<br>DE1433<br>DE1433<br>DE1433<br>DE1433<br>DE14610<br>DE4265<br>DE4265<br>DE14133                                                                           | Nummer         Nomer           10/11-1         73269(           19/11-1         73269(           10/11-1         73269(           3/09-1         84833(           0/09-1         74199(           1/10-1         84833(           3/09-1         84833(           1/10-1         84833(           1/10-1         84833(           1/10-1         84833(           1/10-1         84833(           1/10-1         84833(           1/10-1         84833(                                                                                                    | kklatur-Code<br>                                                                                                    | Gultig ab<br>28/12/2011<br>28/12/2011<br>28/12/2011<br>04/03/2009<br>31/03/2009<br>24/06/2010<br>24/06/2010<br>10/01/2008                                                                                                    | Gültig bis<br>27/12/2017<br>27/12/2017<br>27/12/2017<br>03/03/2015<br>30/03/2015<br>23/06/2016<br>23/06/2016<br>09/01/2014                                                                                                    | Anzahl der Bilder<br>0<br>0<br>0<br>0<br>0<br>0<br>0<br>0<br>0<br>0<br>0                                                                                                    | 1 - 17                                    |
| VZTA-N<br>DE1433<br>DE1432<br>DE1433<br>DE1/367<br>DE1/367<br>DE4/284<br>DE4/285<br>DE//133<br>DE//133                                                                                 | Nummer         Nomer           10/11-1         73269(           19/11-1         73269(           10/11-1         73269(           3/09-1         84833(           0/09-1         74199(           1/10-1         84833(           3/09-1         84833(           3/09-1         84833(           3/09-1         84833(           3/09-1         84833(           3/09-1         84833(           3/09-1         84833(                                                                                                    | kklatur-Code<br>                                                                                                    | Gultig ab<br>28/12/2011<br>28/12/2011<br>28/12/2011<br>04/03/2009<br>31/03/2009<br>24/06/2010<br>24/06/2010<br>10/01/2008<br>10/01/2008                                                                                                    | Gültig bis<br>27/12/2017<br>27/12/2017<br>27/12/2017<br>03/03/2015<br>30/03/2015<br>23/06/2016<br>23/06/2016<br>09/01/2014<br>09/01/2014                                                                                                    | Anzahl der Bilder<br>0<br>0<br>0<br>0<br>0<br>0<br>0<br>0<br>0<br>0<br>0<br>0<br>0<br>0<br>0<br>0                                                                                                    | 1 - 17                                    |
| VZTA-N<br>DE1433<br>DE1432<br>DE1433<br>DEM37<br>DE1/3610<br>DE4285<br>DEM133<br>DEM133<br>DEM1267<br>DEM267                                                                           | lummer         Nomer           10/11-1         73269(           19/11-1         73269(           10/11-1         73269(           3/09-1         84833(           0/09-1         74199(           //10-1         84833(           3/09-1         84833(           3/09-1         84833(           3/09-1         84833(           3/09-1         84833(           3/09-1         84833(           3/09-1         84833(           3/09-1         84833(           0/09-1         84833(                                                                                                    | hklatur-Code         http://www.code         http://www.code         http://wwwwwww.cod | Gultig ab<br>28/12/2011<br>28/12/2011<br>28/12/2011<br>04/03/2009<br>31/03/2009<br>24/06/2010<br>24/06/2010<br>10/01/2008<br>10/01/2008<br>18/01/2008                                                                                                    | Gültig bis<br>27/12/2017<br>27/12/2017<br>27/12/2017<br>03/03/2015<br>30/03/2015<br>23/06/2016<br>09/01/2016<br>09/01/2014<br>17/01/2014                                                                                                    | Anzahl der Bilder<br>0<br>0<br>0<br>0<br>0<br>0<br>0<br>0<br>0<br>0<br>0<br>0<br>0<br>0<br>0<br>0<br>0<br>0<br>0                                                                                                    | 1 - 17                                    |
| VZTA-N<br>DE1433<br>DE1432<br>DE1433<br>DE1433<br>DE1433<br>DE1433<br>DE1433<br>DE14285<br>DE14133<br>DE14133<br>DE14126<br>DE14265<br>DE14265<br>DE14265<br>DE14265                   | lummer         Nomer           10/11-1         73269/           19/11-1         73269/           10/11-1         73269/           3/09-1         84833           0/09-1         74199/           1/10-1         84833           3/09-1         84833           3/09-1         84833           3/09-1         84833           5/09-1         84833           6/09-1         84833           6/09-1         84833           6/09-1         84833                                                                                                    | hklatur-Code         http://www.code         http://www.code         http://wwwwwww.cod | Gultig ab<br>28/12/2011<br>28/12/2011<br>28/12/2011<br>04/03/2009<br>31/03/2009<br>24/06/2010<br>24/06/2010<br>10/01/2008<br>18/01/2008<br>18/01/2008<br>18/01/2008                                                                                                    | Gültig bis<br>27/12/2017<br>27/12/2017<br>27/12/2017<br>03/03/2015<br>30/03/2015<br>23/06/2016<br>23/06/2016<br>09/01/2014<br>17/01/2014<br>17/01/2014                                                                                                    | Anzahl der Bilder<br>0<br>0<br>0<br>0<br>0<br>0<br>0<br>0<br>0<br>0<br>0<br>0<br>0<br>0<br>0<br>0<br>0<br>0<br>0                                                                                                    | 1 - 17                                    |
| VZTA-N<br>DE1433<br>DE1432<br>DE1433<br>DE1433<br>DE1433<br>DE1433<br>DE1433<br>DE4285<br>DE4285<br>DE4285<br>DE4133<br>DE14285<br>DE14285<br>DE14285<br>DE14285<br>DE14285<br>DE14285 | lummer         Nomer           10/11-1         73269/           19/11-1         73269/           10/11-1         73269/           3/09-1         84833           0/09-1         74199/           //10-1         84833           3/09-1         84833           //10-1         84833           3/09-1         84833           0/09-1         84833           0/09-1         84833           0/09-1         84833           0/09-1         84833           0/09-1         84833           0/09-1         84833                                                                                                    | hklatur-Code         http://www.code         http://www.code         http://wwwwwww.cod | Gultig ab<br>28/12/2011<br>28/12/2011<br>28/12/2011<br>04/03/2009<br>31/03/2009<br>24/06/2010<br>24/06/2010<br>10/01/2008<br>18/01/2008<br>18/01/2008<br>18/01/2008<br>22/12/2010                                                                                                    | Gültig bis<br>27/12/2017<br>27/12/2017<br>27/12/2017<br>03/03/2015<br>30/03/2015<br>23/06/2016<br>09/01/2016<br>09/01/2014<br>17/01/2014<br>17/01/2014<br>17/01/2014                                                                                                    | Anzahl der Bilder<br>0<br>0<br>0<br>0<br>0<br>0<br>0<br>0<br>0<br>0<br>0<br>0<br>0                                                                                                    | 1 - 17                                    |
| VZTA-N<br>DE1433<br>DE1432<br>DE1433<br>DE1433<br>DE1433<br>DE1433<br>DE1433<br>DE4285<br>DE14133<br>DE14133<br>DE14126<br>DE14265<br>DE14188<br>DE14188<br>DE14188                    | lummer         Nomer           10/11-1         73269(           19/11-1         73269(           10/11-1         73269(           3/09-1         84833(           0/09-1         74199(           //10-1         84833(           3/09-1         84833(           3/09-1         84833(           3/09-1         84833(           0/09-1         84833(           0/09-1         84833(           0/09-1         84833(           0/09-1         84833(           0/09-1         84833(           0/09-1         84833(           0/09-1         84833(           0/09-1         84833(           0/09-1         84833(                                                                                                    | kklatur-Code           >***********************************                                                                                                    | Gultig ab<br>28/12/2011<br>28/12/2011<br>28/12/2011<br>04/03/2009<br>31/03/2009<br>24/06/2010<br>24/06/2010<br>10/01/2008<br>18/01/2008<br>18/01/2008<br>18/01/2008<br>22/12/2010<br>01/10/2009                                                                                                    | Gültig bis<br>27/12/2017<br>27/12/2017<br>27/12/2017<br>03/03/2015<br>30/03/2015<br>23/06/2016<br>09/01/2014<br>09/01/2014<br>17/01/2014<br>17/01/2014<br>09/01/2014<br>21/12/2016                                                                                                    | Anzahl der Bilder         0         0         0         0         0         0         0         0         0         0         0         0         0         0         0         0         0         0         0         0         0         0         0         0         0         0         0         0         0         0         0         0         0         0         0         0         0         0         0         0         0          0          0          0                0                                                                                           | 1 - 17                                    |
| VZTA-N<br>DE1433<br>DE1433<br>DE1433<br>DE1433<br>DE1433<br>DE1433<br>DE4285<br>DE4733<br>DE4733<br>DE4736<br>DE47265<br>DE47265<br>DE47140<br>DE1088<br>DE47183<br>DE4785             | lummer         Nomer           10/11-1         73269(           10/11-1         73269(           10/11-1         73269(           10/11-1         73269(           3/09-1         84833(           0/09-1         74199(           //10-1         84833(           3/09-1         84833(           0/09-1         84833(           0/09-1         84833(           0/09-1         84833(           0/09-1         84833(           0/09-1         84833(           0/09-1         84833(           0/09-1         84833(           0/09-1         84833(           0/09-1         84833(           0/09-1         84833(           1/10-2         84833(           4/10-2         84833(                                                                 | kklatur-Code           >***********************************                                                                                                    | Gultig ab<br>28/12/2011<br>28/12/2011<br>28/12/2011<br>04/03/2009<br>31/03/2009<br>24/06/2010<br>24/06/2010<br>10/01/2008<br>10/01/2008<br>18/01/2008<br>18/01/2008<br>22/12/2010<br>01/10/2009<br>14/09/2007                                                                                                    | Gültig bis<br>27/12/2017<br>27/12/2017<br>27/12/2017<br>03/03/2015<br>30/03/2015<br>23/06/2016<br>09/01/2016<br>09/01/2014<br>17/01/2014<br>17/01/2014<br>21/12/2016<br>30/09/2015<br>13/09/2013                                                                                                    | Anzahl der Bilder         0         0         0         0         0         0         0         0         0         0         0         0         0         0         0         0         0         0         0         0         0         0         0         0         0         0         0         0         0         0         0         0         0         0         0         0         0         0         0         0         0         0         0         0         0         0         0         0         0         0         0         0         0         0         0 | 1 - 17                                    |
| VZTA-N<br>DE1433<br>DE1432<br>DE1433<br>DEW87;<br>DE1611<br>DE4284<br>DE4285<br>DEM133<br>DEM133<br>DEM261<br>DEM261<br>DEM261<br>DEM183<br>DEM183<br>DEM1654                          | lummer         Nomer           10/11-1         73269(           10/11-1         73269(           10/11-1         73269(           10/11-1         73269(           3/09-1         84833(           0/09-1         74199(           1/10-1         84833(           1/10-1         84833(           1/10-1         84833(           1/10-1         84833(           0/09-1         84833(           0/09-1         84833(           0/09-1         84833(           0/09-1         84833(           0/09-1         84833(           0/09-1         84833(           0/09-1         84833(           1/10-2         84833(           1/107-1         84833(                                                                                                | kklatur-Code           p************************************                                                                                                    | Gultig ab<br>28/12/2011<br>28/12/2011<br>28/12/2011<br>28/12/2011<br>28/12/2019<br>31/03/2009<br>24/06/2010<br>24/06/2010<br>24/06/2010<br>24/06/2010<br>10/01/2008<br>18/01/2008<br>18/01/2008<br>18/01/2008<br>22/12/2010<br>31/00/2007<br>22/12/2010                                                                                                    | Gültig bis           27/12/2017           27/12/2017           27/12/2017           03/03/2015           30/03/2015           23/06/2016           23/06/2016           09/01/2014           17/01/2014           17/01/2014           17/01/2014           13/09/2016           30/09/2013           21/12/2016 | Anzahl der Bilder       0       0       0       0       0       0       0       0       0       0       0       0       0       0       0       0       0       0       0       0       0       0       0       0       0       0       0       0       0       0       0       0       0       0       0                                                                                                    | 1 - 17                                    |
| VZTA-N<br>DE1433<br>DE1433<br>DE1433<br>DE1433<br>DE1433<br>DE1433<br>DE1433<br>DE4285<br>DE4133<br>DE4133<br>DE4133<br>DE41261<br>DE4265<br>DE4140<br>DE10688<br>DE41183<br>DE41653   | lummer         Nomer           10/11-1         73269(           10/11-1         73269(           10/11-1         73269(           10/11-1         73269(           3/09-1         84833(           0/09-1         74199(           1/10-1         84833(           1/10-1         84833(           1/10-1         84833(           0/09-1         84833(           0/09-1         84833(           1/10-1         84833(           0/09-1         84833(           1/10-2         84833(           1/10-2         84833(           1/10-1         84833(           1/10-1         84833(           1/10-1         84833(           1/10-1         84833(           1/10-1         84833(           1/10-1         84833(           1/10-1         84833( | kklatur-Code           p************************************                                                                                                    | Guitig ab           28/12/2011           28/12/2011           28/12/2011           28/12/2011           04/03/2009           31/03/2009           24/06/2010           24/06/2010           10/01/2008           10/01/2008           18/01/2008           18/01/2008           22/12/2010           01/10/2008           22/12/2010           01/10/2009           14/09/2007           22/12/2010           01/10/2009 | Gültig bis<br>27/12/2017<br>27/12/2017<br>27/12/2017<br>03/03/2015<br>30/03/2015<br>23/06/2016<br>09/01/2016<br>09/01/2014<br>17/01/2014<br>17/01/2014<br>21/12/2016<br>30/09/2015<br>13/09/2015                                                                                                    | Anzahl der Bilder           0           0           0           0           0           0           0           0           0           0           0           0           0           0           0           0           0           0           0           0           0           0           0           0           0           0                                                                                                    | 1 - 17                                    |

Wird wie hier im Beispiel ein deutscher Suchbegriff eingegeben, zeigt die Datenbank nur die deutschsprachigen VZTAs an, d. h. die aus Deutschland oder Österreich.

Mit der Nomenklatursuche (Nomenklatur-Code=Warennummer) können alle in der EU erteilten VZTAs angezeigt werden. Auf der folgenden Seite wird als Beispiel einer VZTA Reihe 17 angezeigt.

| YZTA-Angaben - Windows Internet Explore                                                                                                    | at a start and a start a start a start a start a start a start a start a start a start a start a start a start                                                                                                    |                                                                |                                                                         | _ @ ×                                 |
|----------------------------------------------------------------------------------------------------|----------------------------------------------------------------------------------------------------|----------------------------------------------------------------|-------------------------------------------------------------------------|---------------------------------------|
| Vec.europa.eu/taxation_cu                                                                                                    | stoms/dds2/ebti/ebti_details.jsp?Lang=de&reference=DEM/18886/09-1                                                                                                    |                                                                | 💌 🗟 👉 🗙 🔎 Bing                                                          | <b>₽</b> •                            |
| 🕆 Favoriten 🛛 😭 🔁 Vorgeschlagene Sites 🝷                                                                                                    | 🙆 BERUFENET, Berufsinformat 墬 dguv Berufsgenossenschaften 🛛 IHK (2) <i>🍏</i> IHK La                                                                                                    | hndill 🧧 intranet Startseite 🍯 Intranet 🙋 Kostenlose Hotmail 🧧 | 🛿 VST-Web - Anmeldung 🛛 🔷 VVC-Wir über uns-Creditref 💋 Web Slice-Katalo | og 🔹 🔧 weber grill - Google-Suche 🏻 🎽 |
| VZTA-Angaben                                                                                                    |                                                                                                    |                                                                | 👌 • 🗟 - 🗆 🖶 •                                                           | Seite 🔹 Sicherheit 🔹 Extras 👻 🕐 🎽     |
| Steuern und                                                                                                    | ion<br>Zollunion                                                                                                    |                                                                | Kontəkt   Suche   Rechtlich                                             | er Hinweis 🔽 Deutsch (de)             |
| Die Europaische Kommission > steuer                                                                                                    | n und zonanion > Datenbanken > Eb 11                                                                                                    |                                                                | Hilfe                                                                   | Information   Häufige Fragen          |
| VZTA-Nummer                                                                                                    | DEM/18886/09-1                                                                                                    | VZTA-Angaben                                                   |                                                                         |                                       |
| Erteilendes Land<br>Gültig ab<br>Gültig bis<br>Nomenklatur-Code<br>Begründung der Einreihung<br>Sprache<br>Ort der Erteilung<br>Datum der Erteilung<br>Name und Adresse<br>Warenbeschreibung<br>Nationale Stichworte | DE<br>01/10/2009<br>30/09/2015<br>8483308090 <sup>0</sup> ******<br>Av 1 AV 6 ErlKN Pos 8483 (HS) RZ 19.0<br>de<br>MÜNCHEN<br>01/10/2009<br>Hauptzollamt Hannover, Waterloostraße 5 30169 Hannover<br>Sog. Gleitbuchse - aus einem maßhaltig geformten zylindrischen Hohlkörper<br>"Gleitlager, nicht für zivile Luffahrzeuge - sog. Gleitbuchse"<br>BUCHSE<br>LAGERRBUCHSE<br>GLEITLAGER<br>GLEITLAGER<br>AUS EDELSTAHL<br>LAGER<br>GERÄT<br>APPARAT<br>LAUFROLLE | aus Edelstahl (Länge 38 mm, Innendurchmesser 20,1 mm, Au       | ußendurchmesser 26mm), - zur reibungsarmen Führung und Lagerung v       | on Laufrollen.                        |
| Bild                                                                                                    |                                                                                                    |                                                                |                                                                         |                                       |
|                                                                                                    |                                                                                                    |                                                                | Internet   Geschützter Modus: Inaktiv                                   | ✓▲ ▼ 100% ▼ //                        |
| [Start 🛛 🛃 🛃 🔀                                                                                                    | ) 🧭 🔬 🔞 🌊 民 唑                                                                                                    |                                                                |                                                                         | DE 🕈 🔁 🕼 11:52 📰                      |

Hier prüfen Sie, ob die technisce Warenbeschreibung mit der Ihres Produktes übereinstimmt. Ist das der Fall, dann sollte diese Warennummer angewendet werden.